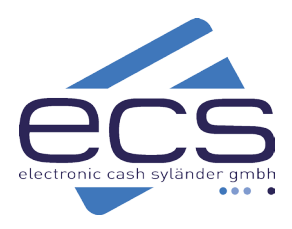

# Kurzanleitung

# Verifone P400

Das Verifone P400 ist ein reines Kassenterminal und nicht für den Standalone Betrieb geeignet. Es verfügt über keinen integrierten Drucker. Die komplette Bedienung des Geräts erfolgt über die Kasse (z.B.: Betragsübergabe, Druck von Belegen, Kassenschnitt, Storno usw.).

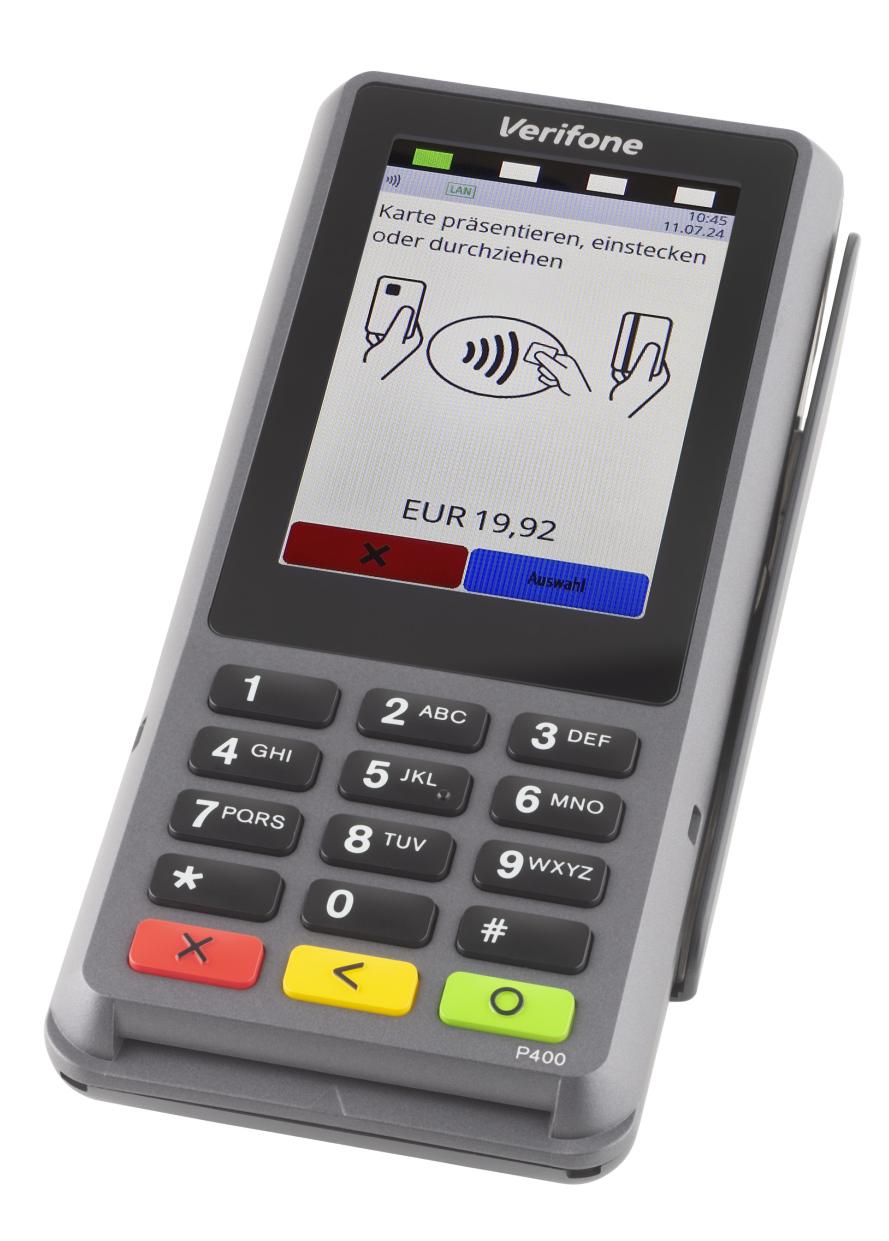

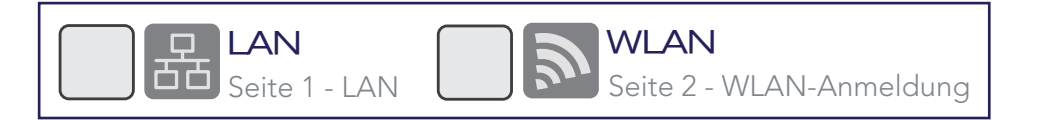

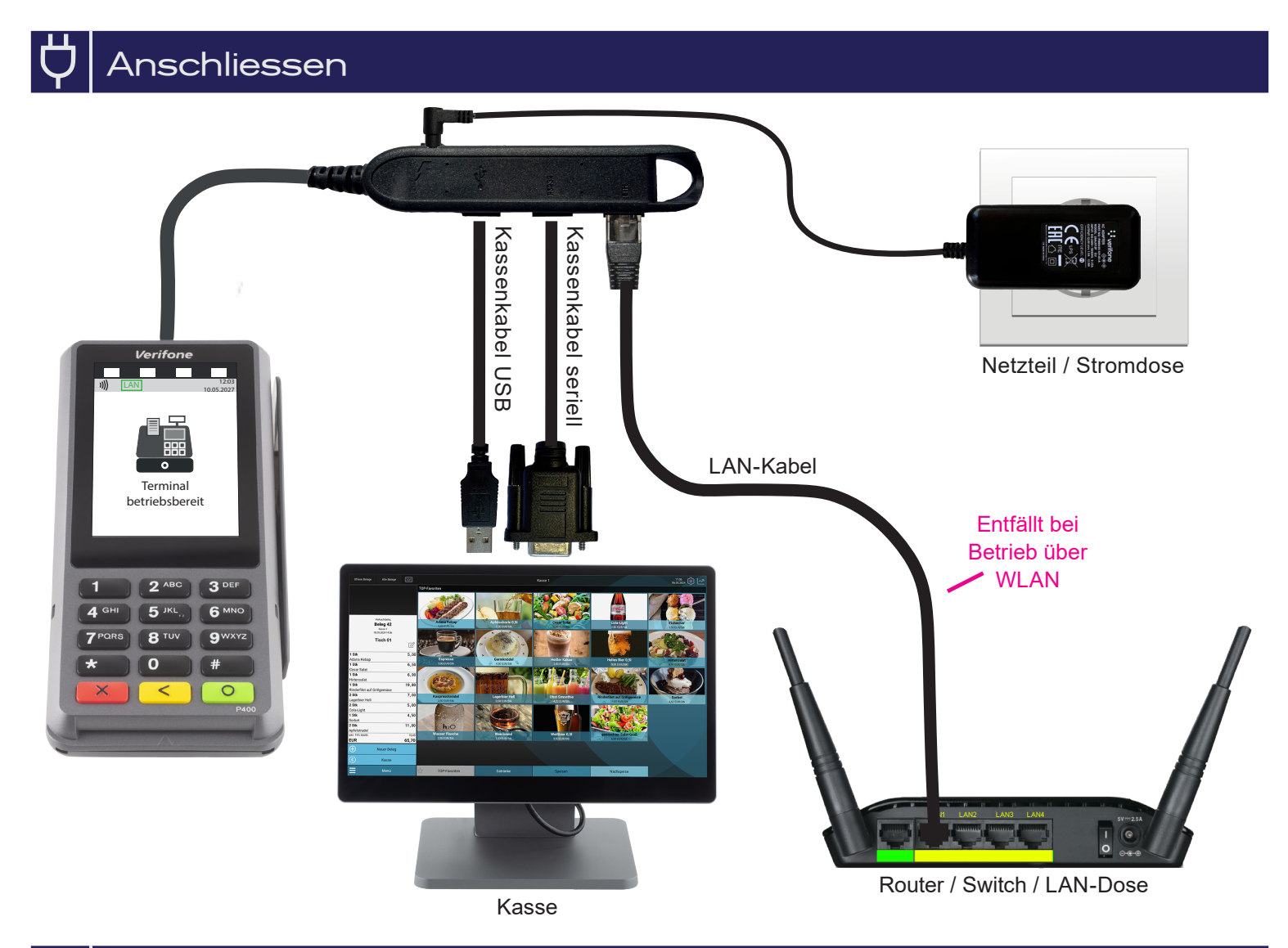

# 뮘 LAN

Ihr Terminal ist schon vollständig eingerichtet, Sie müssen lediglich (wie auf der Skizze zu sehen) das LAN-Kabel anschließen.

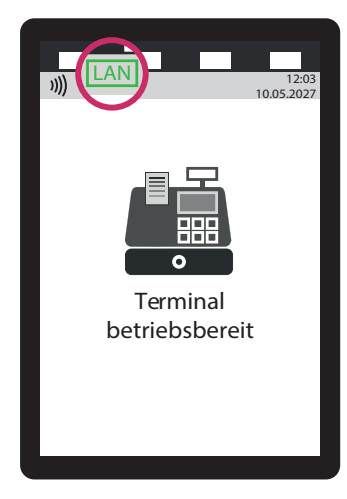

# WLAN-Anmeldung

X

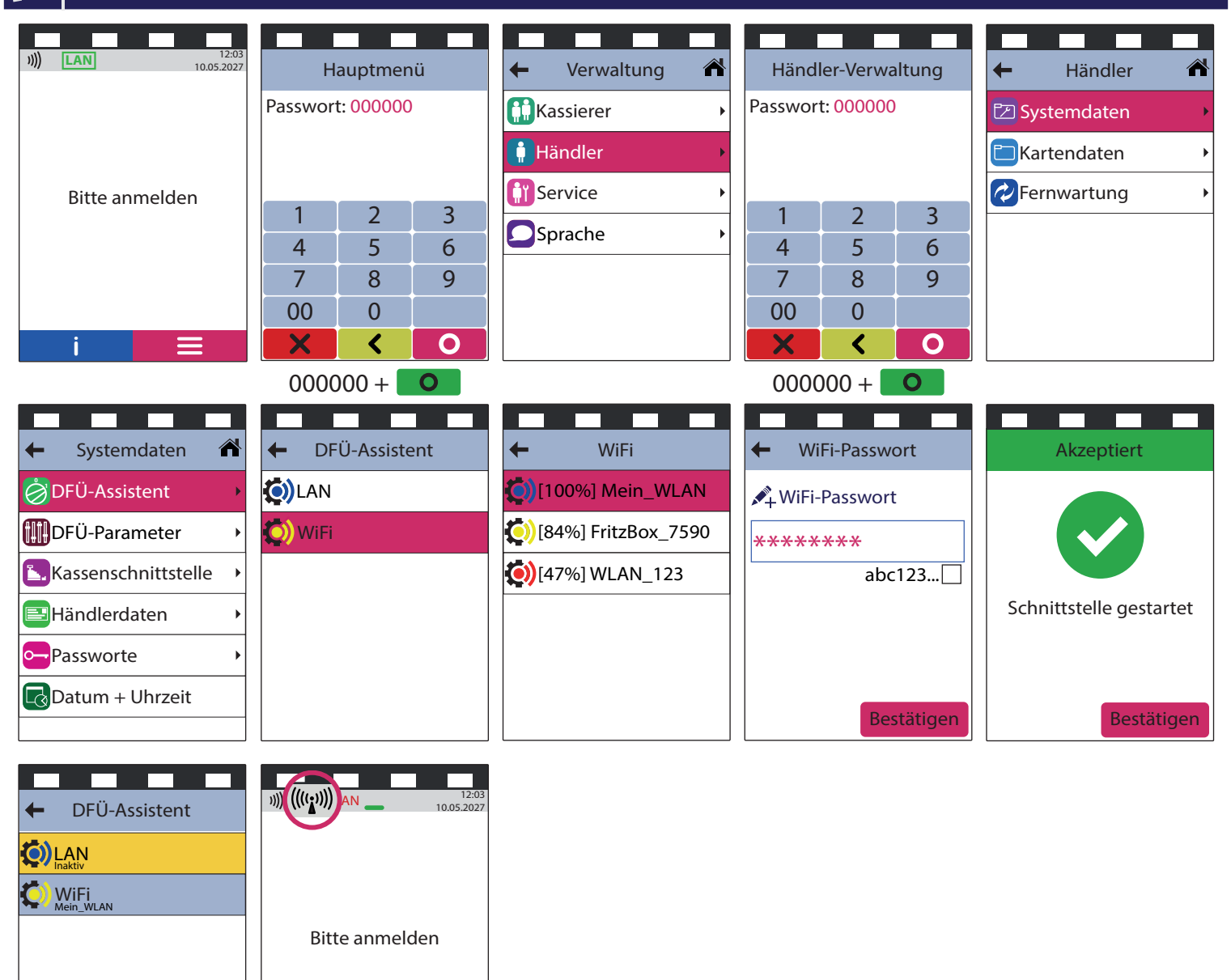

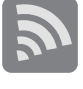

WLAN-Schlüssel: Auf Gross-/Kleinschreibung achten.

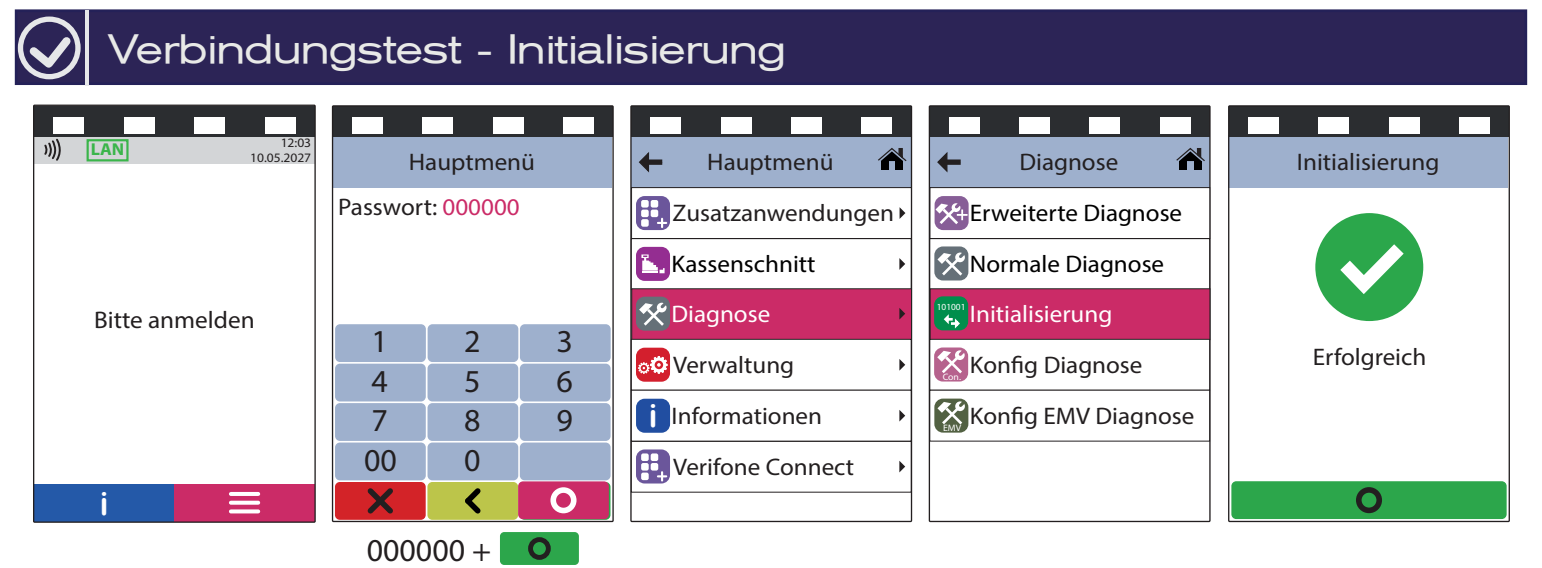

Sollte die Initialisierung scheitern, wenden Sie sich bitte an unseren Support. Tel. 0800 / 523 52 96

### Die Kasse muss an das Terminal angemeldet werden

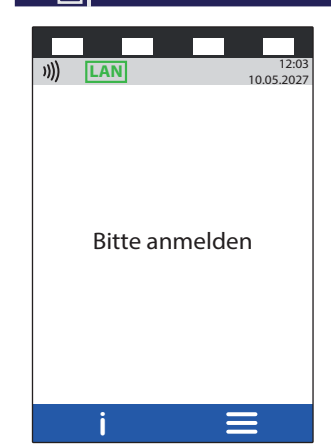

Wenn sich die Kasse erfolgreich am Terminal angemeldet hat, ändert sich die Anzeige im Terminal auf "Terminal betriebsbereit".

Auf Seite 5 unter dem Punkt Kassenanbindung finden Sie alle relevanten Informationen, die zur Anbindung an die Kasse notwendig sind.

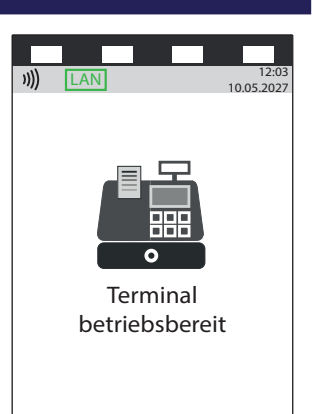

Zahlung

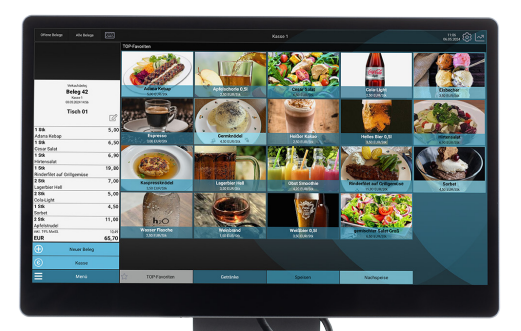

Die Kasse überträgt den Betrag an das Terminal.

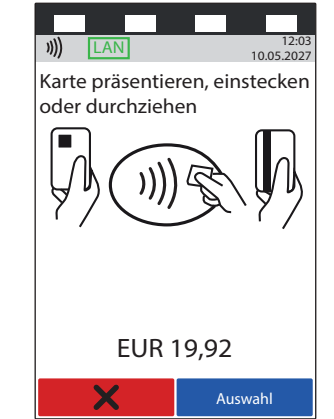

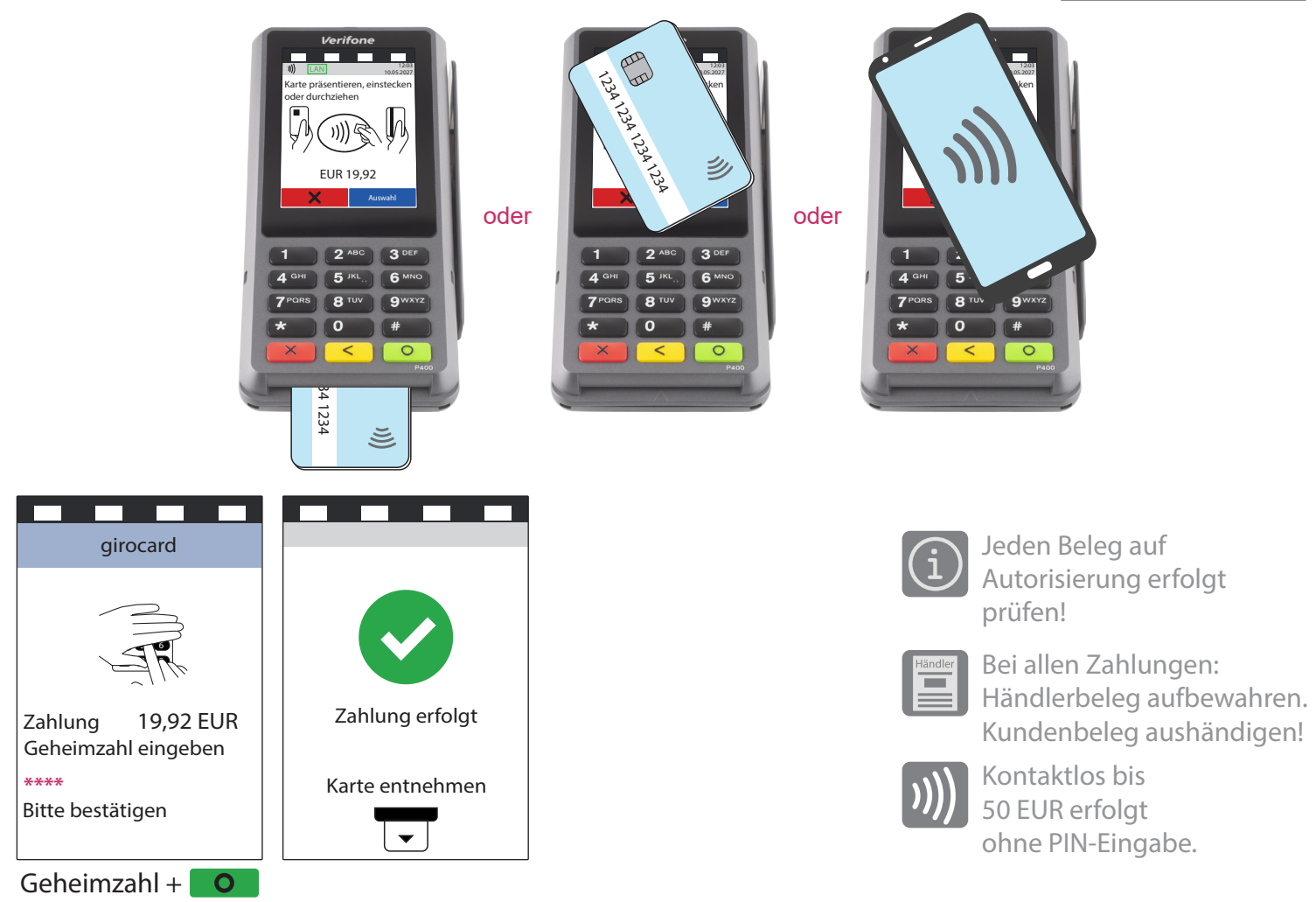

# Kassenschnitt

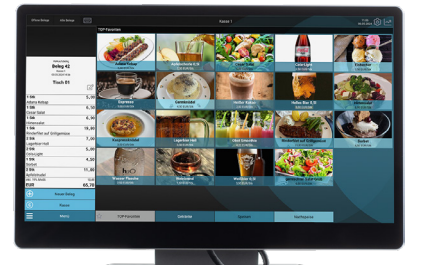

#### Die Kasse überträgt den Kassenschnitt an das Terminal.

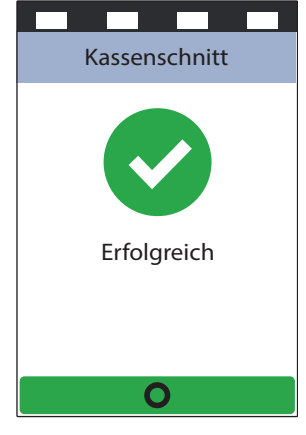

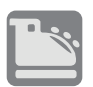

#### Kassenschnitt bitte regelmässig durchführen.

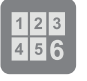

Spätestens am fünften Tag nach der ersten Zahlung sollte der Kassenschnitt erfolgen.

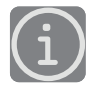

Konto regelmäßig auf Gutschriften prüfen!

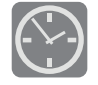

Zeitgesteuerter Kassenschnitt? Zum Einrichten Support anrufen.

Mindestens 2x wöchentlich.

# ) Storno

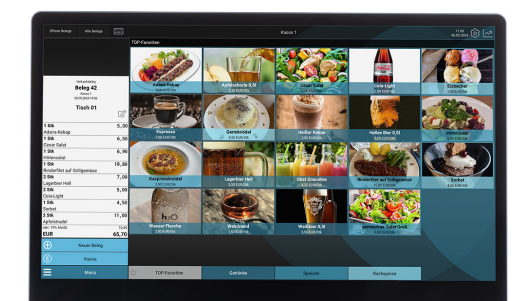

Die Kasse überträgt den Betrag an das Terminal.

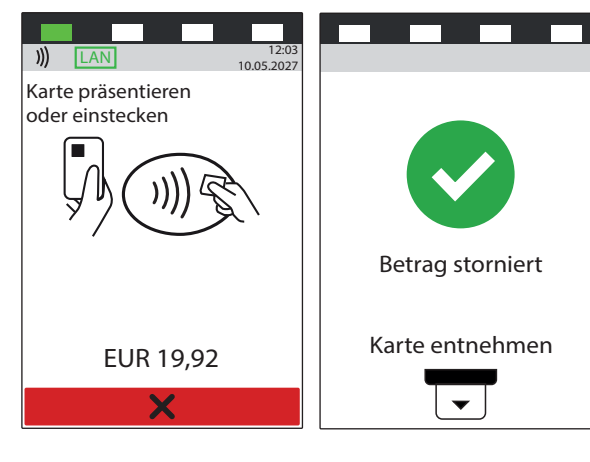

Karte des Kunden zum Storno notwendig.

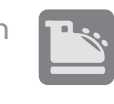

Storno nur vor Kassenschnitt möglich.

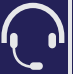

Der Support ist Ihr Ansprechpartner für technische Belange, sowie:

- Fragen zur Bedienung der Terminals
- Zubehörbestellungen (Papierrollen)
- Umsatzanfragen

# 🗄 🔤 Kassenanbindung

#### Anbindung an Kasse oder Kassen-Software

Das Verifone P400 ist ausschließlich für den Kassenbetrieb vorgesehen. Eine Kassenanbindung vereinfacht die Bedienung und beugt Falscheingaben vor. Der Betrag wird dabei von der Kasse automatisch an das Terminal gesendet. Der Kunde muss nur noch die Karte einstecken und seine PIN eintippen.

## Verfügbare Kassenprotokolle

- ZVT über TCP/IP, Terminalport 22000
- O.P.I. über TCP/IP, Terminalport 20007, Kasse 20002
- Verifone über TCP/IP, Terminalport 22000

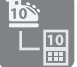

Fragen Sie bei Ihrem Kassenaufsteller oder Softwareanbieter nach,

wie eine Anbindung erfolgen kann.

# 🚾 Kundenportal (mein ecs)

Alles Wichtige rund um Ihr Terminal, wie z. B. Abrechnungen und Transaktionsaufstellungen, finden Sie in Ihrem Kundenportal auf www.ecs24.com oder www.sylaender.de.

Melden Sie sich am besten gleich an!

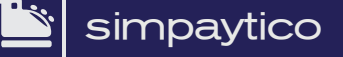

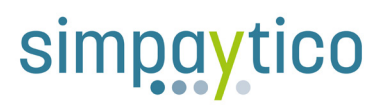

Kennen Sie unsere Kassenlösung simpaytico? Kasse kann so einfach sein. simpaytico richtet sich an Einzelhandel, Dienstleister und die Gastronomie. Die Lösung ist vielfältig einsetzbar, von Tischgeräten bis hin zur mobilen Lösung. Je nach Anwendungsfall kann das System auch für komplexere Szenarien mit mehreren Geräten im Verbund eingesetzt werden.

Interesse geweckt? Weitere Informationen finden Sie unter www.simpaytico.de. Gerne steht Ihnen auch unser Vertriebsteam telefonisch unter 08055 / 909-190 zur Verfügung.

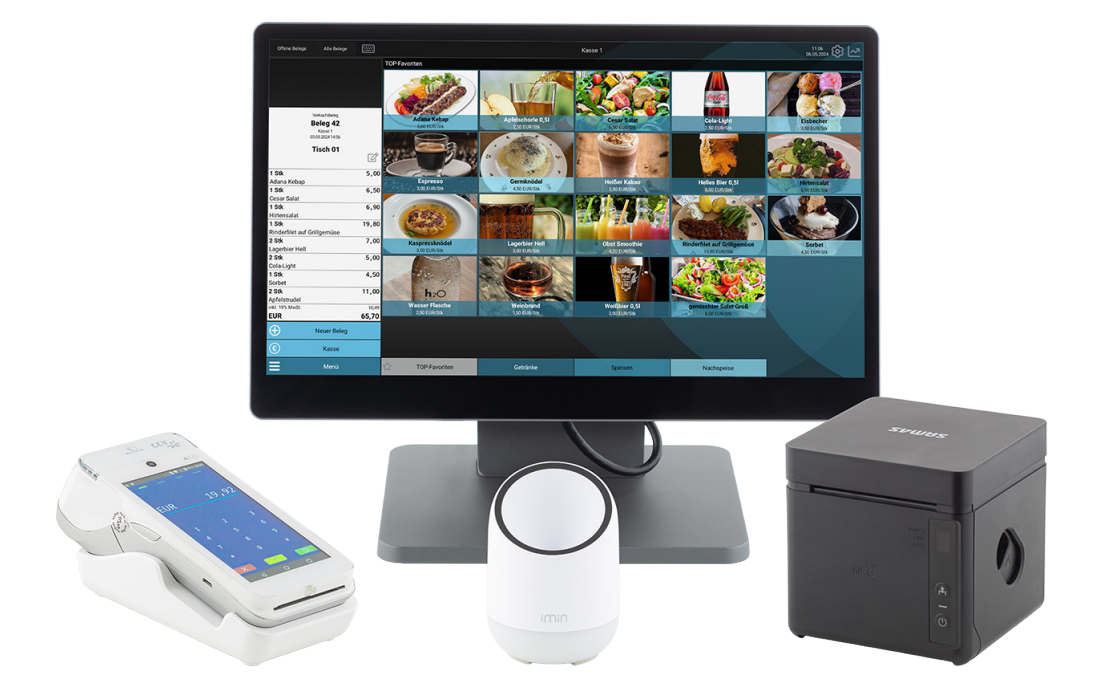

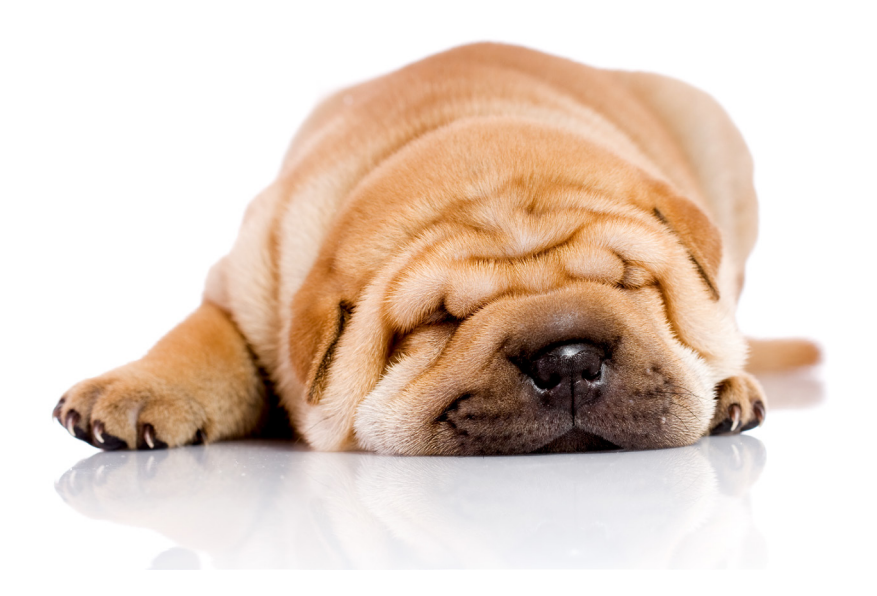

ecs electronic cash syländer gmbh Aichet 5 D-83137 Schonstett